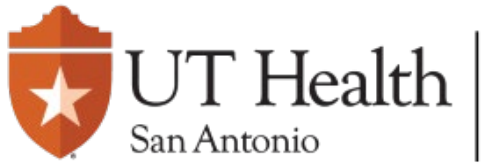

# **Quick-Guide - UT IRB Continuing Review**

On the IRB page, navigate to the **Active** tab, and <u>select</u> the approved study.

| Dashboard | Agreements | COI | IRB             |         |              |
|-----------|------------|-----|-----------------|---------|--------------|
| In-Reviev | / Acti     | ve  | New Informatior | Reports | External IRB |

Select Create Modification/CR.

## Next Steps

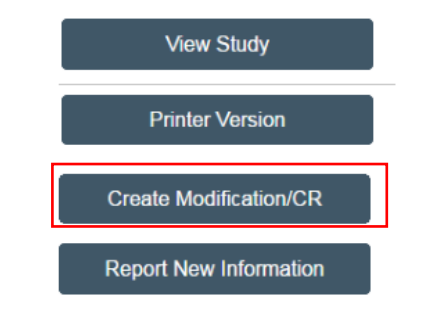

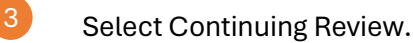

Modification / Continuing Review / Study Closure

\* What is the purpose of this submission?

Continuing Review

O Modification / Update

O Modification and Continuing Review

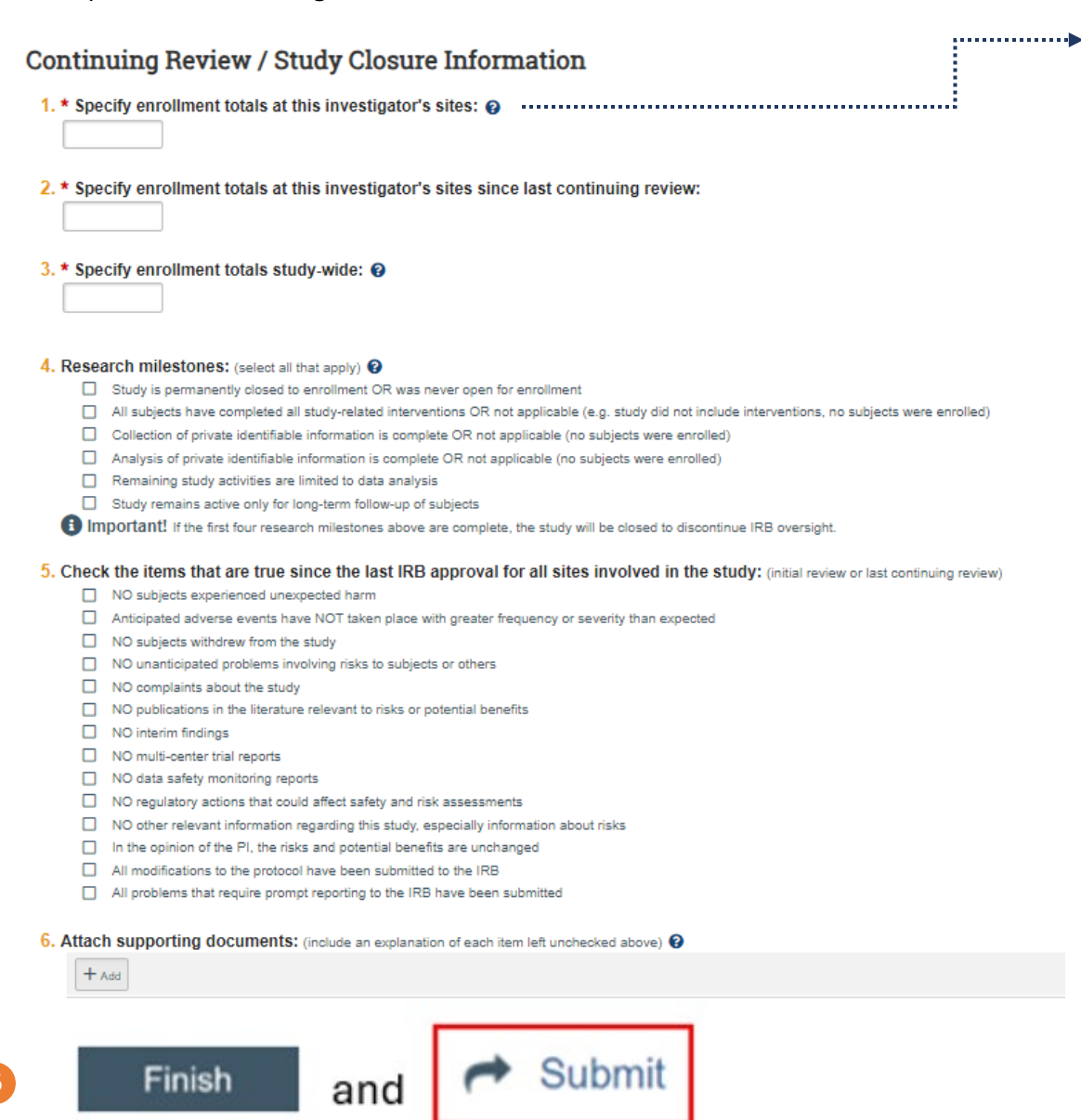

#### **Need Help?**

### **Enrollment Totals**

**Enrollment:** Total number of participants consented (including screen failures and withdrawals) or number of medical records reviewed since the start of the study.

At this investigator's sites: All sites at which the sIRB PI is responsible for the research, including all research locations identified for the study. This does not include participating sites under a separate site PI. Study-wide: All sites everywhere that are conducting this protocol, including participating sites.

#### **Research Milestones**

Read each option carefully because some of the options contain two different statements. If either statement is true, check the box.

Usually, the second statement in each option is intended for studies that do not involve interventions or enrollment of subjects, such as chart review and secondary data analysis studies.

### Attach Files for Continuing Review

Include the following information:

- Explanation of each item left unchecked above (e.g. include protocol deviations and reasons for withdrawals; upload DSMB reports, if applicable)
- Brief summary of research progress
- Sponsor's progress report or annual report, if available